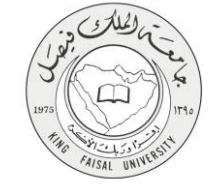

دلیل استخدام خدمة تقدیم طلب معادلة مقررات (الانتساب المطور)

VERSION 1.0 JUNE 4, 2015

صفحة رقم 1 من 16

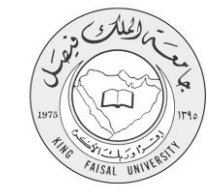

| خدمة تقديم طلب معادلة مقررات (الانتساب المطور)                      | اسم الخدمة                  |
|---------------------------------------------------------------------|-----------------------------|
| AC092-72                                                            | رقم الخدمة                  |
| حکومة – أفراد (G-C)                                                 | نوع الخدمة                  |
| الطالب المستمر (الانتساب المطور)                                    | الجهة المستفيدة             |
| عمادة التعلم الإلكتروني والتعليم عن بعد                             | الجهة المقدمة للخدمة        |
| إجرائية                                                             | مستوى نضج الخدمة الحالي     |
| من خلال الموقع الإلكتروني وأجهزة الخدمة الذاتية                     | قنوات تقديم الخدمة          |
| http://del.kfu.edu.sa/entisab_app/courses_transfer/id_ad_entsab.asp | رابط مباشر على الخدمة       |
| 8003030308                                                          | هاتف مباشر للتواصل مع الجهة |
|                                                                     | المقدمة للخدمة              |
| del@kfu.edu.sa                                                      | بريد إلكتروني للدعم الفني   |

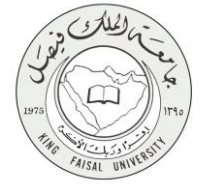

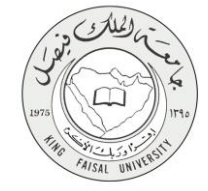

## جدول المحتويات

| ٤                                       | جدول المحتويات                                                     |
|-----------------------------------------|--------------------------------------------------------------------|
| ٥                                       | ۱- الخدمة في سطور                                                  |
| ٦                                       | ے۔<br>۲- نموذج طلب الخدمة (ورقی او الکترونی)                       |
| v                                       | ر بقة الدخول على النظام (Inputs)                                   |
| ١.                                      | ٤- الخطوات المتبعة للحصول على الخدمة                               |
| ))                                      | •- شروط ومتطلبات الحصول على الخدمة                                 |
| ١٢                                      | روب .<br>٦- مسار عمل الخدمة                                        |
| ۱۳                                      | ر.<br>۲- عرض البيانات النمائية للخدمة (Output)                     |
| ٠                                       | ٨- ملخص خطوات الخدمة                                               |
| 10                                      | • ( - تسحدل بالخد و حرمن النظام<br>• ( - تسحدل بالخد و حرمن النظام |
| • • • • • • • • • • • • • • • • • • • • | ، ، سبين ، عدروج من ، سعام                                         |

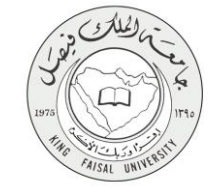

١- الخدمة في سطور

تمكن الطالب من تقديم طلب معادلة مواد تم دراستها في جامعة اخرى وفق شروط محددة. حيث يقوم الطالب بتعبئة الطلب، وتسجيل الجهات التي حصل منها على شهادات في تخصصه، ثم يسرد أسماء المقررات التي درسها، وعدد الساعات الخاصة بكل مقرر والتقدير الذي حصل عليه، ثم يقوم بتقديم الطلب.

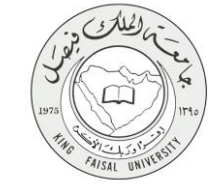

# ٢- نموذج طلب الخدمة (ورقي او الكتروني)

|                   |                               |                                                                 | معة (الملك ويفس                                                                                                    |
|-------------------|-------------------------------|-----------------------------------------------------------------|----------------------------------------------------------------------------------------------------|
|                   |                               | authit i                                                        | ilali (†                                                                                                    |
| ة التي تم الدراسة | ۽ در اسنها موتقة من قِل الجها | ن مسبوب.<br>حة من توعيف المقررات التي ند                        | معة الأصلية من السجل الأكثيمي للطالب/الطالية مونقة من جهة الاصدار   نس                                                                                                    |
|                   |                               |                                                                 | ربع الدانات No file chosen Choose Fil                                                                                                    |
| RA) تم اضغط       | ملف واحد من نرع ZIP أو R      | ( أن عن طريق ضاط الملقات في :<br>- بعب ألا يزيد عن \$ ميمايليت) | ، حَيْثُ وَعَنْعَ الأَوْرَاقَ النظلويةَ فِي مَنْفَ وَاحَا مِنْ تَوَعَ PDF أَوَ MS WORD<br>Brow و أَحَدُرُ الطف مِنْ جَهَارُكُ و بَحَائِلُهُ اصْحَدُرُرَ رَبِّعَ الطَّعْبَرَ (هِجَمَ الطُّ |
|                   |                               | لب / الطالبة                                                    | ا مائد الما                                                                                                    |
| G                 | الرقم الأكانيمي (الجاما       |                                                                 | لأسر (رباعي)                                                                                                    |
|                   | 2000000                       | 000                                                             | *****                                                                                                    |
| للك فيصل          | بق به حاليا في جامعة ا        | 👔 التخصص الملتح                                                 | ج الجهة الأكاديمية التي درس بها الطالب سابقا                                                                                                    |
| ڪي.<br>اڏنان      | ليتصعن<br>دراسات الإسلامية    | a                                                               |                                                                                                    |
|                   | ل الأفاديس]                   | با إينقس الأسم التوجرد في السم                                  | (ھ) الطررات التی ہر غبہ الطاقیہ فی معاملتیو                                                                                                    |
| القبر             | هند الساهات                   |                                                                 | اسم العقرر (كما في السمِلَ الأكانيمي)                                                                                                    |
| C+ •              | 2 •                           |                                                                 |                                                                                                    |
| • الحتر           | المغتر                        |                                                                 |                                                                                                    |
| • المتر           | ا المتر                       |                                                                 |                                                                                                    |
| • أختر            | • اختر                        |                                                                 |                                                                                                    |
| ♥ أختر            | • نیز                         |                                                                 |                                                                                                    |
| • تغتر            | ا آنش                         |                                                                 |                                                                                                    |
|                   | ا اختر                        |                                                                 |                                                                                                    |
| • اختر            |                               |                                                                 |                                                                                                    |

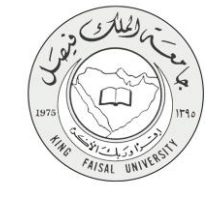

#### ٣- طريقة الدخول على النظام (Inputs)

- ۱- ادخل على موقع جامعة الملك فيصل kfu.edu.sa
  - ٢- اضغط رابط بوابة التعليم عن بعد.

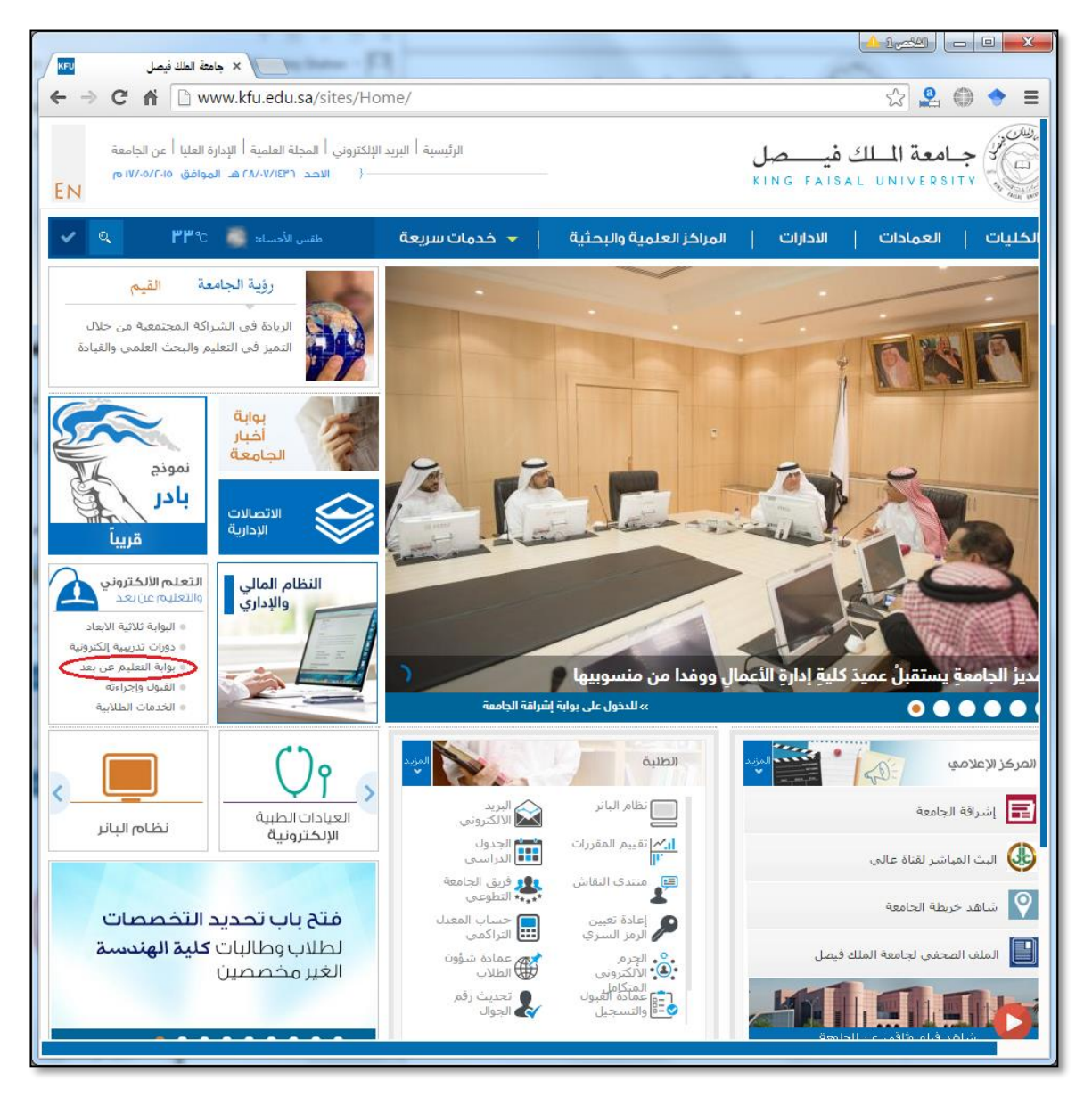

٣- اضغط على رمز الخدمات الطلابية.

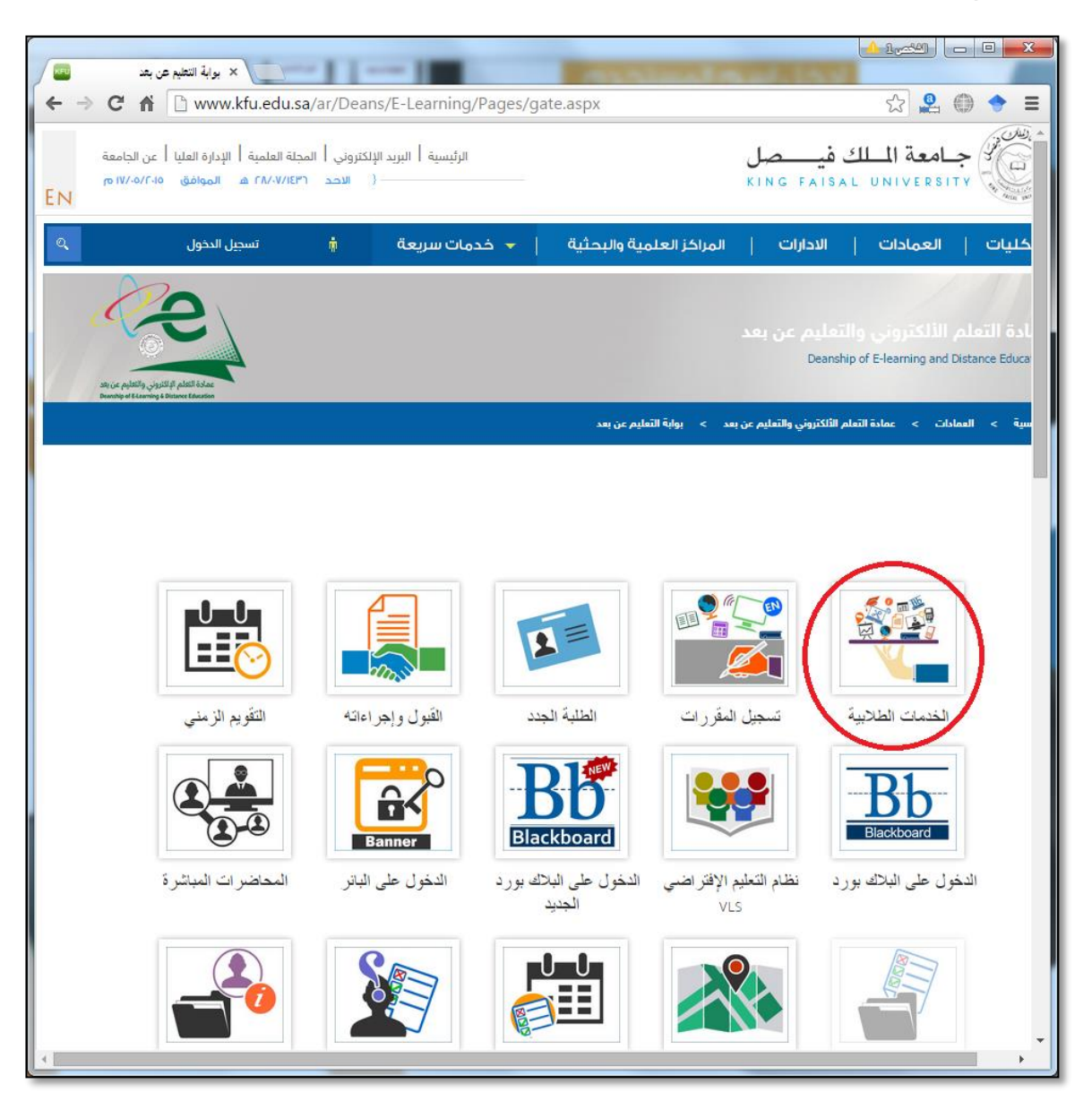

٤- ادخل اسم المستخدم أو الرقم الجامعي وكلمة المرور، ثم اضغط زر دخول.

| ← → C f ⊇del.kfu.edu.sa/entisab_app/index.asp                                    | २ 🕆 🖍 😫 💮 🔶 🗄 |
|----------------------------------------------------------------------------------|---------------|
|                                                                                  |               |
| اشة الدخول الي الخدوات الطلابية                                                  |               |
|                                                                                  |               |
| الدخول.                                                                          | 🖊 تسجيل       |
| م المستخدم / الرقم الجامعي                                                       | *<br>         |
| بة المرور                                                                        | کلم 🎇         |
| دخول <b>٦ ا</b> عادة تعيين كلمة السر<br>مية                                      | * حقول إلزا   |
| ہ الدخول یرجی الدخول علی هذا الرابط لتحدیث بیاناتك <mark>تحدیث البیانات ۞</mark> | إذا لم تستطع  |
| جميع الحقوق محفوظة © لجامعة الملك فيصل 1435 هـ - 2014 م                          |               |

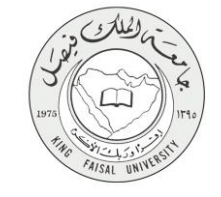

## ٤- الخطوات المتبعة للحصول على الخدمة

۱ انتقل إلى تبويب "خدمات الشؤون الأكاديمية".

٢- اضغط رمز "تقديم طلب معادلة مقررات".

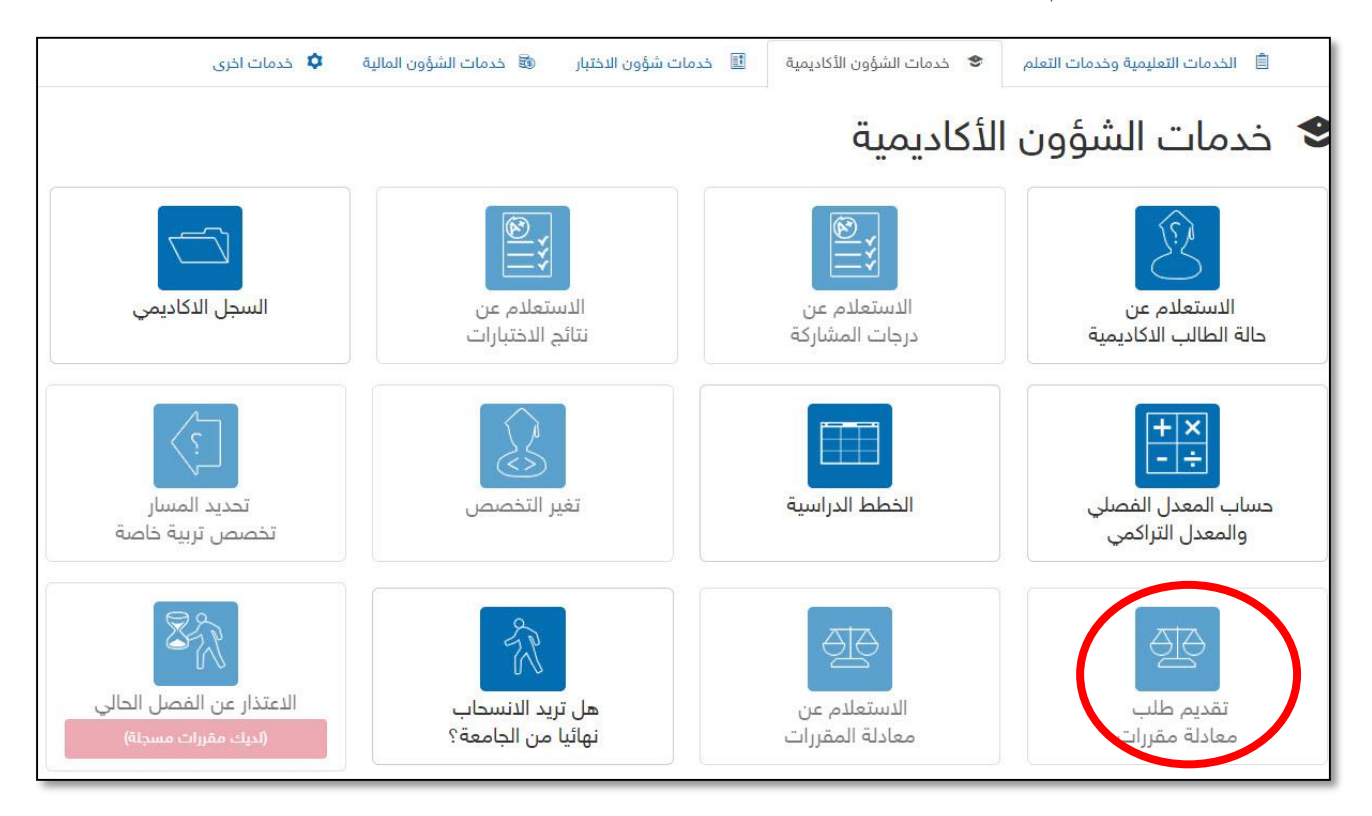

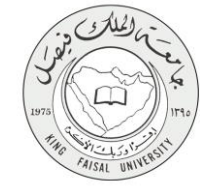

# ٥- شروط ومتطلبات الحصول على الخدمة

أن يكون المستفيد (الطالب) مسجل بالنظام، وله حساب إلكتروني.

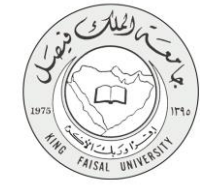

٦- مسار عمل الخدمة

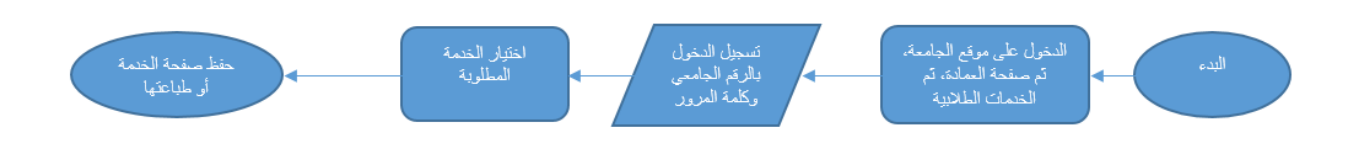

#### صفحة رقم 12 من 16

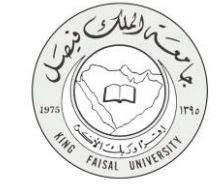

## ۷- عرض البيانات النهائية للخدمة (Output)

|                                                                                            |                                                                                                    | ق المطلوبة                                                                                                    | الأوراز                                                                                                    |
|--------------------------------------------------------------------------------------------|----------------------------------------------------------------------------------------------------|----------------------------------------------------------------------------------------------------|----------------------------------------------------------------------------------------------------|
| ة التى تم الدراسة                                                                          | استها موتقة من قِلْ الجها                                                                                                    | سكة من توصيف المقرر ات التي تم در                                                                                                    | سحة الأصلية من السجل الأكاديمي للطالب/للطالبة مونقة من جهة الاصدار                                                                     |
|                                                                                            |                                                                                                    |                                                                                                    | ي المالية No file chosen Choose File                                                                                                   |
| RAB, تو صط                                                                                 | ، ولحد من نوع ZIP أو R                                                                                                    | 3 أن عن طريق ضاط الطفات في ملف<br>• يعب ألا يزيد عن 8 ميجايليت)                                                                                                    | ب حقيقا وضع الأور اق المطلوبة فى ملك واحد من نوع PDF أو MS WORD<br>Brow و أهذر الملك من جهازتة و بحائلة اضعطارز رفع المللات (هجم الملك |
|                                                                                            |                                                                                                    | الب / الطالبة                                                                                                    | بيانات الطا 🌒                                                                                                    |
| مى                                                                                         | الرقم الأكانيمي (الجاء                                                                                                    |                                                                                                    | الأسم (رياعي)                                                                                                    |
|                                                                                            | 20000                                                                                                    | 0000                                                                                                    | ******                                                                                                    |
| لللك فيصل                                                                                  | به حاليا في جامعة ا                                                                                                    | 👔 التخصص الملتحق ا                                                                                                    | 👩 الجهة الأكاديمية التي درس بها الطالب سابقا                                                                                           |
|                                                                                            |                                                                                                    |                                                                                                    |                                                                                                    |
| عبة                                                                                        | تنمص                                                                                                    |                                                                                                    |                                                                                                    |
| علية<br>الأناب                                                                             | لنتمص<br>سات الإسلامية                                                                                                    | ا ا ا ا ا ا ا ا ا ا ا ا ا ا ا ا ا ا ا                                                                                                    |                                                                                                    |
| علية<br>الأناب                                                                             | لنعمع<br>سات الإسلامية<br>الكانيمي]                                                                                                    | الدراء التوجرد في السجل ال                                                                                                    | ه<br>(هـ) الطرزات التي يرغب الطالب في معانشو                                                                                           |
| علية<br>الأناب<br>الألب                                                                    | للفصص<br>سات الإسلامية<br>لكاديمي]<br>عند الساهات                                                                                                    | ا<br>الدراء<br>پا إينغن الأسم الدوجرد في السمل ال                                                                                                    | ہ<br>(ھ) انظرات الی ہر عب اطلاب فی معانلتہ<br>اسم الطرر (کما فی اضبط الأفائیسر)                                                        |
| عية<br>يوني<br>تعمير<br>C+ •                                                               | لنغمص<br>سات الإسلامية<br>الأقليمي]<br>عقد الساعات<br>2 ل                                                                                                    | ة<br>الدرام<br>إيا إسغان الأسم المرجود في السجل ال                                                                                                    | ه) النقررات التي يرغبا لطالب في معاقلته<br>اسم النقرر (كما في السمل الأكاليمي)                                                         |
| کلید<br>الأداب<br>الأداب<br>المار<br>(+ •                                                  | لنغمص<br>مات الإسلامية<br>الأقاديمي]<br>عدد الساطات<br>عد الساطات<br>الأرابي                                                                                                    | الدرام المرجزة في السمل ال                                                                                                    | "<br>(هـ) الطررات التي يرعب الطالب في معانلته<br>اسم العقرر (كما في السطر الأقاليمي)                                                   |
| علية<br>الأناب<br>الأناب<br>(                                                              | لنغمص<br>الدالاسلامية<br>الالاليمي]<br>عدد الساعات<br>عدد الساعات<br>ب المتر<br>ب المتر                                                                                                    | ا المراجع المراجع                                                                                                    | ہ) انظرات التی ہر عبہ انطاق فی معاطقہ<br>اسم النظرر (کما فی اضبط الأقانیاس)                                                            |
| کلیة<br>کارانی<br>کارانی<br>(۲۰ مرز<br>۲۰ مرز<br>۲۰ مرز                                    | التقصعي<br>الماليمية<br>الأقابيمي<br>عدد الساطات<br>عدد الساطات<br>المالي<br>المالي<br>المالي                                                                                                    | ا (ينغن الأسم الموجود في السمل ال                                                                                                    | (هـ) الطرزات التي يرغب الطالب في معاطله<br>اسم الطرر (كما في السيل الأكاليسي)                                                          |
| کلیة<br>الأفلي<br>الأفلي<br>(+ +<br>المتر<br>ب المتر<br>ب المتر                            | لنغمص<br>مات الإسلامية<br>عند الاسلامية<br>عند الساعات<br>بالمنز<br>بالمنز<br>بالمنز                                                                                                    | ا (تقرام التوجرة في السول الارام التورام التورام | (هـ) لتغررات التي يرغب لطائب في معانلته<br>اسم المغرر (كما في السجل الأكاليمي)                                                         |
| هیة<br>الأنب<br>الأنب<br>(+ نمبر<br>بامبر<br>بامبر<br>بامبر                                | لنغمعن<br>الماليس المالي<br>عدد الماعات<br>عدد الماعات<br>المالي<br>المالي<br>المالي                                                                                                    | ا الدرام<br>الدرام<br>بها إنتقال الأسم الدوجرد في السجل ال<br>                                                                                                    | ( هـ) الطرزات التي يرعب الطائب في معانلته<br>اسم الطرز ( كما في السمل الأكاليسي )                                                      |
| عفية<br>الأناب<br>الأناب<br>- المتر<br>- المتر<br>- المتر<br>- المتر<br>- المتر<br>- المتر | النفصص<br>ال الإسلامية<br>عدد الساعات<br>- 2 ب<br>- المتر<br>- المتر<br>- المم<br>- الممم<br>- | الدراء<br>إي إينغن الأسم الدرجرة في السجل ال<br>                                                                                                    | (هـ) فىفررك التى يرغب تطلب فى مەللىم<br>اسم الطرر (كما فى السمل الأكالياس)                                                             |

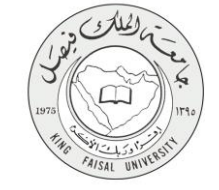

٨- ملخص خطوات الخدمة

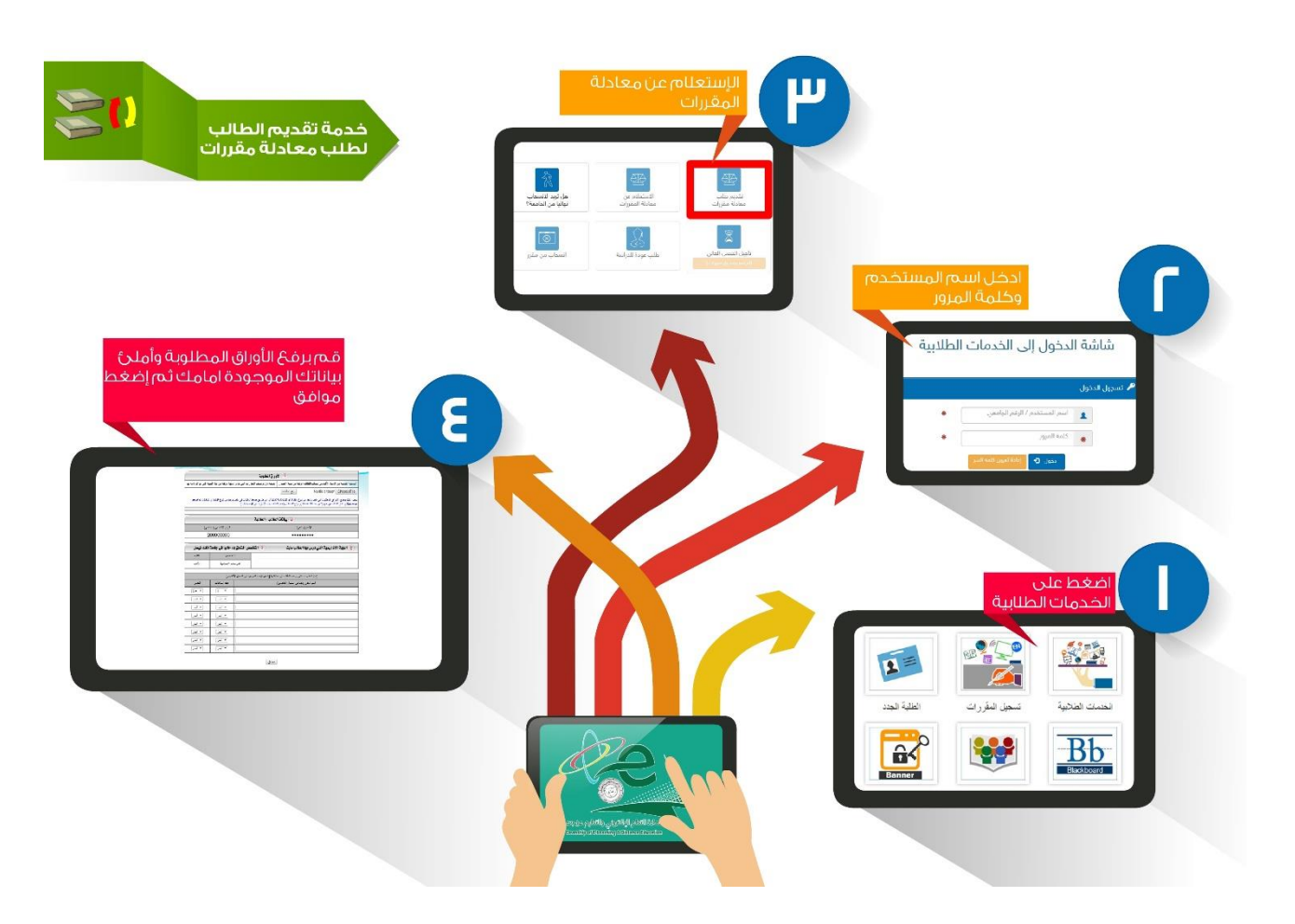

-

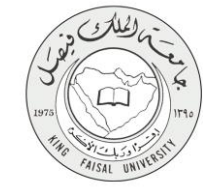

## ٩- تسجيل الخروج من النظام

اضبغط رمز "الخروج من النظام" الموجود أسفل اليسار.

عمادة التعلم الالكترونى و التعليم عن بعد – الأحساء ٢١٩٨٦ – ص.ب ٤٠٠ – تلكس ٢٦٠٢٩٩ هاكس ٢٥٨٩٦٦١٩ - موقع العمادة : del@kfu.edu.sa – الهاتف : ٢٥٨٩٦٦٢٢٥٨٠٢٢٢٨

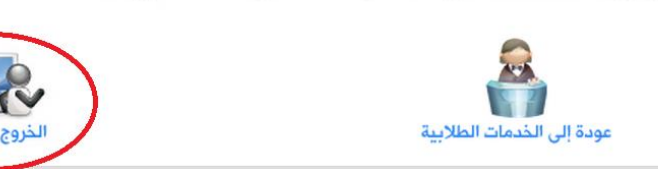

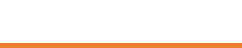

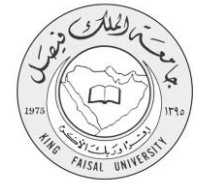

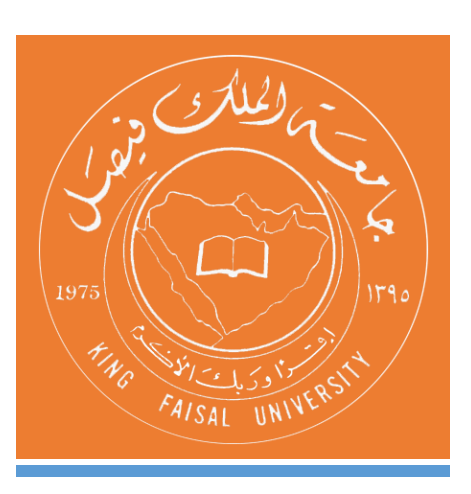

KINGDOM OF SAUDI ARABIA MINISTRY OF EDUCATION KING FAISAL UNIVERSITY

صفحة رقم 16 من 16